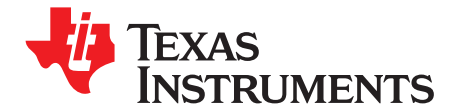

Application Report SLUA474–July 2008

# Information to Provide When Reporting Issues With TI Gauges

Chase Richards

HVAL - Battery Management Solutions

#### ABSTRACT

This document describes the steps recommended to help us assist you in troubleshooting problems with TI Impedance Track gauges more quickly. The procedures described in this document require the use of TI bqEVSW. Providing us with this information initially can help speed up the process of finding a solution to your problem.

## 1 Introduction

The items that help the most in troubleshooting problems are listed below:

- · Log file containing the issue being reported
- GG (Gas Gauge) files, which contain an image of the data flash
- SENC file, which is an encrypted version of the data and instruction flash file

The remainder of this document will describe the steps involved in obtaining this information. TI bqEVSW, corresponding to the particular part you are using, will be required to obtain this information. The software can be downloaded from <a href="http://power.ti.com">http://power.ti.com</a>.

## 2 How to Log and Extract GG Files Using TI bqEVSW

If the problem is reproducible, follow the instructions below to capture the failure in progress. This information can greatly help in troubleshooting the problem. If the problem is not easily reproducible, but the problem currently exists in a pack, skip to the *Extracting SENC file from Gas Gauge* section.

- 1. Create a directory for saving the log file and GG (data flash image) files.
- 2. Open EVSW and go to the SBS screen.

1

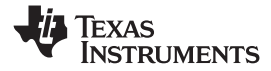

|                                                                                                    | ūeib                                                                     |                                                             |                                         | 100                                                                                                  |                                                                                                    | 20100000                                                                                                  |                                                              | - 2                                                                                                    | 12110                                       | 1                                                                               |
|----------------------------------------------------------------------------------------------------|--------------------------------------------------------------------------|-------------------------------------------------------------|-----------------------------------------|----------------------------------------------------------------------------------------------------|----------------------------------------------------------------------------------------------------|----------------------------------------------------------------------------------------------------|--------------------------------------------------------------|----------------------------------------------------------------------------------------------------|---------------------------------------------|---------------------------------------------------------------------------------|
| 🐺 TEXAS INSTRUME                                                                                                    | NTS                                                                      |                                                             |                                         | RE                                                                                                   | AL WORLD S                                                                                                    | 5 I 6 N                                                                                                   | AL                                                           | P                                                                                                    | Ħ Q                                         | CESSINO                                                                         |
| Refresh Start Logging                                                                                                    | s St                                                                     | Keep<br>canning                                             |                                         | <u>W</u> rite :<br>Com                                                                               | 2 word<br>mand                                                                                                    |                                                                                                    |                                                              |                                                                                                    |                                             | 21                                                                              |
| Name                                                                                                    | Value                                                                    | Unit                                                        | Log                                     | Scan                                                                                                 | Name                                                                                                    | Value                                                                                                    | Unit                                                         | Log                                                                                                    | Scan                                        |                                                                                 |
| Manufacturer Access                                                                                                    | 0000                                                                     | hex                                                         | V                                       | V                                                                                                    | Run time To Empty                                                                                                    | 65535                                                                                                    | min                                                          | V                                                                                                    | V                                           |                                                                                 |
| Remaining Cap. Alarm                                                                                                    | 300                                                                      | mAh                                                         | V                                       | V                                                                                                    | Average Time to Empty                                                                                                    | 65535                                                                                                    | min                                                          | V                                                                                                    | V                                           |                                                                                 |
| Remaining Time Alarm                                                                                                    | 10                                                                       | min                                                         | V                                       | V                                                                                                    | Average Time to Full                                                                                                    | 65535                                                                                                    | min                                                          | V                                                                                                    | V                                           |                                                                                 |
| Battery Mode                                                                                                    | 6081                                                                     | hex                                                         |                                         | V                                                                                                    | Charging Current                                                                                                    | 4000                                                                                                    | mA                                                           | 2                                                                                                    | 1                                           |                                                                                 |
| At Rate                                                                                                    | 0                                                                        | mA                                                          |                                         | V                                                                                                    | Charging Voltage                                                                                                    | 16800                                                                                                    | mV                                                           | V                                                                                                    |                                             |                                                                                 |
| At Rate Time To Full                                                                                                    | 65535                                                                    | min                                                         | V                                       | V                                                                                                    | Battery Status                                                                                                    | 0000                                                                                                    | hex                                                          | •                                                                                                    | •                                           |                                                                                 |
| At Rate Time To Empty                                                                                                    | 65535                                                                    | min                                                         | ~                                       |                                                                                                    | Cycle Count                                                                                                    | 0                                                                                                    |                                                              | V                                                                                                    |                                             |                                                                                 |
| At Rate OK                                                                                                    | 1                                                                        |                                                             |                                         | V                                                                                                    | Cell Voltage 4                                                                                                    | 4038                                                                                                    | mV                                                           | V                                                                                                    | V                                           |                                                                                 |
| Temperature                                                                                                    | 22.45                                                                    | °C                                                          |                                         |                                                                                                    | Cell Voltage 3                                                                                                    | 3987                                                                                                    | mV                                                           | V                                                                                                    |                                             |                                                                                 |
| Voltage                                                                                                    | 16001                                                                    | m٧                                                          | V                                       |                                                                                                    | Cell Voltage 2                                                                                                    | 3992                                                                                                    | mV                                                           | V                                                                                                    | V                                           |                                                                                 |
| Current                                                                                                    | 0                                                                        | mA                                                          |                                         |                                                                                                    | Cell Voltage 1                                                                                                    | 3983                                                                                                    | mV                                                           |                                                                                                    |                                             |                                                                                 |
| Average Current                                                                                                    | 0                                                                        | mA                                                          | V                                       | V                                                                                                    | FET Status                                                                                                    | 0006                                                                                                    | hex                                                          | 2                                                                                                    | V                                           |                                                                                 |
| Max Error                                                                                                    | 100                                                                      | %                                                           |                                         |                                                                                                    | Safety Status                                                                                                    | 0000                                                                                                    | hex                                                          |                                                                                                    |                                             |                                                                                 |
| Relative State of Charge                                                                                                    | 84                                                                       | %                                                           | V                                       | V                                                                                                    | PFStatus                                                                                                    | 0000                                                                                                    | hex                                                          | •                                                                                                    | V                                           |                                                                                 |
| Absolute State of Charge                                                                                                    | 76                                                                       | %                                                           |                                         |                                                                                                    | Operation Status                                                                                                    | 8043                                                                                                    | hex                                                          |                                                                                                    | V                                           |                                                                                 |
| Remaining Capacity                                                                                                    | 3321                                                                     | mAh                                                         | V                                       |                                                                                                    | Charging Status                                                                                                    | 0200                                                                                                    | hex                                                          | V                                                                                                    |                                             |                                                                                 |
| Full charge Capacity                                                                                                    | 3957                                                                     | mAh                                                         | M.                                      | V                                                                                                    | Allerer.                                                                                                    |                                                                                                    |                                                              |                                                                                                    |                                             |                                                                                 |
|                                                                                                    |                                                                          |                                                             |                                         |                                                                                                    |                                                                                                    |                                                                                                    |                                                              |                                                                                                    |                                             |                                                                                 |
| Eliza / Carton Dias                                                                                                    |                                                                          |                                                             |                                         |                                                                                                    |                                                                                                    |                                                                                                    |                                                              |                                                                                                    |                                             |                                                                                 |
| Flags / Status Bits                                                                                                    |                                                                          |                                                             |                                         |                                                                                                    |                                                                                                    | Active Sectors                                                                                            |                                                              | 100                                                                                                    |                                             |                                                                                 |
| Flags / Status Bits<br>Battery Status - SCANN                                                                                                    | ING                                                                      | The                                                         | De                                      | UN DZ                                                                                                | Safety sto                                                                                                    | atus - SCAN                                                                                               | INING                                                        | 000                                                                                                    | DOUN                                        | DCUN DCUN                                                                       |
| Flags / Status Bits<br>Battery Status - SCANN<br>OCA TCA RSVD<br>INIT DSG FC                                                                                                    | ING<br>OTA<br>FD                                                         | TDA<br>EC3                                                  | RS                                      | VD RO                                                                                                | Safety sto<br>A RTA OTD<br>D CUV                                                                                                    | atus - SCAN<br>OTC OC<br>COV P                                                                            | NNING<br>DDFFFF                                              | OCC<br>RSVD                                                                                                    | RSVD<br>WDF                                 | RSVD RSVD<br>AOCD SCC                                                           |
| Flags / Status Bits<br>Battery Status - SCANN<br>OCA TCA RSVD<br>INIT DSG FC<br>Operation Status - SCAN                                                                                                    | ING<br>OTA<br>FD                                                         | TDA<br>EC3                                                  | RS                                      | VD RO<br>C2 EC                                                                                       | A RTA OTD<br>COTD CUV<br>Charaina                                                                                                    | atus - SCAN<br>OTC OC<br>COV P                                                                            |                                                              |                                                                                                    | RSVD<br>WDF                                 | RSVD RSVD<br>AOCD SCC                                                           |
| Flags / Status Bits<br>Battery Status - SCANN<br>OCA TCA RSVD<br>INIT DSO FC<br>Operation Status - SCAN<br>PRES FAS SS                                                                                                    | ING<br>OTA<br>FD<br>NING<br>CSV                                          | TDA<br>EC3<br>RSVD                                          | RS<br>E                                 | VD RO<br>C2 EC                                                                                       | Safety sto<br>A RTA OTD<br>Cuv<br>Charging :<br>VD RSVD XCHO D                                                                                                    | atus - SCA1<br>OTC OC<br>COV P<br>Status - SC<br>IGSUSP PCI                                               | NNING<br>F F<br>ANNI<br>HG M                                 | OCC<br>RSVD<br>NG<br>ACHG                                                                                                    | RSVD<br>WDF<br>RSVD                         | RSVD RSVD<br>AOCD SCC<br>RSVD FCHG                                              |
| Flags / Status Bits<br>Battery Status - SCANN<br>OCA TCA RSVD<br>INIT DSG FC<br>Operation Status - SCAN<br>PRES FAS SS<br>WAKE DSG XDSG                                                                                                    | ING<br>OTA<br>FD<br>NING<br>CSV<br>RSVD                                  | TDA<br>EC3<br>RSVD<br>RSVD                                  | RS<br>E                                 | VD RO<br>S2 EC<br>MD RS <sup>4</sup><br>DIS VO                                                       | Safety sto           IA         RTA           II         ECO           Charging -           VD         RSVD           IX QEN         RSVD                                                                                                    | atus - SCAN<br>OTC OC<br>COV P<br>Status - SC<br>IGSUSP PC<br>CB RS                                       | VNING<br>F F<br>ANNI<br>HG M<br>VD F                         | OCC<br>RSVD<br>NG<br>ACHG<br>RSVD                                                                                                    | RSVD<br>WDF<br>RSVD<br>RSVD                 | RSVD RSVD<br>AOCD SCC<br>RSVD FCHG<br>RSVD OC                                   |
| Flags / Status Bits<br>Battery Status - SCANN<br>OCA TCA RSVD<br>INIT DSO FC<br>Operation Status - SCAN<br>PRES FAS SS<br>WAKE DSG XDSG<br>PF status - SCANNING                                                                                                    | ING<br>OTA<br>FD<br>NING<br>CSV<br>RSVD                                  | TDA<br>EC3<br>RSVD<br>RSVD                                  | RS<br>EI<br>LD<br>R_I                   | VD RO<br>C2 EC<br>MD RS<br>DIS VC                                                                    | A RTA<br>A RTA<br>COV<br>Charging :<br>Charging :<br>Charging :<br>Charging :<br>Charging :<br>Charging :<br>Charging :<br>RSVD<br>Battery M                                                                                                    | atus - SCAt<br>OTC OC<br>COV P<br>Status - SC<br>HOSUSP PC<br>CB RS<br>Ode - SCAt                         | VNING<br>F F<br>F F<br>ANNI<br>HG M<br>VD F                  | OCC<br>RSVD<br>NG<br>ACHG<br>RSVD                                                                                                    | RSVD<br>WDF<br>RSVD<br>RSVD                 | RSVD RSVD<br>AOCD SCC<br>RSVD FCHG<br>RSVD OC                                   |
| Flags / Status Bits<br>Battery Status - SCANN<br>OCA TCA RSVD<br>INIT DSO FC<br>Operation Status - SCAN<br>PRES FAS SS<br>WAKE DSG XDSG<br>PF status - SCANNING<br>RSVD VSHUT RSVD                                                                                 | ING<br>FD<br>NING<br>CSV<br>RSVD                                         | TDA<br>EC3<br>RSVD<br>RSVD<br>SOCD                          | RS<br>E<br>LD<br>R_I                    | VD RO<br>S2 EC<br>MD RS<br>DIS VC                                                                    | A RTA<br>A RTA<br>OTD<br>Charging<br>Charging<br>Charging<br>K QEN<br>K QEN<br>Battery M<br>VD AFE_C<br>CapM                                                                                                    | atus - SCAN<br>otc Oc<br>cov P<br>Status - SC<br>HOSUSP PC<br>CB RS<br>ode - SCAN<br>ChgM A               | VNING<br>F F<br>ANNI<br>HG M<br>VD F<br>VNING                | OCC<br>RSVD<br>NG<br>ACHG<br>RSVD<br>RSVD                                                                                                    | RSVD<br>WDF<br>RSVD<br>RSVD<br>RSVD         | RSVD RSVD<br>AOCD SCC<br>RSVD FCH6<br>RSVD OC<br>RSVD OC                        |
| Flags / Status Bits<br>Battery Status - SCANN<br>OCA TCA RSVD<br>INIT DSG FC<br>Operation Status - SCAN<br>PRES FAS SS<br>WAKE DSG XDSG<br>PF status - SCANNING<br>RSVD VSHUT RSVD<br>DFF DFETF CFETF                                                              | ING<br>OTA<br>FD<br>NNING<br>CSV<br>RSVD<br>RSVD<br>CIM                  | TDA<br>EC3<br>RSVD<br>RSVD<br>SOCD<br>SOTD                  | RS<br>E                                 | VD RO<br>C2 EC<br>MD RS <sup>1</sup><br>DIS VC<br>DCC RS <sup>1</sup><br>TC SC                       | A RTA<br>A RTA<br>OTD<br>Charging<br>Charging<br>Charging<br>K QEN<br>K QEN<br>Battery M<br>VD AFE_C<br>V PFIN<br>CF                                                                                                    | atus - SCAN<br>otc Oc<br>cov P<br>Status - SC<br>46SUSP PC<br>CB RS<br>ode - SCAN<br>ChgM An<br>RSVD RS   | VNING<br>F F<br>ANNI<br>HG M<br>VD F<br>VD F<br>VD F<br>VD F | OCC<br>RSVD<br>NG<br>ACHG<br>RSVD<br>RSVD<br>RSVD                                                                                                    | RSVD<br>WDF<br>RSVD<br>RSVD<br>RSVD<br>RSVD | RSVD RSVD<br>AOCD SCC<br>RSVD FCH6<br>RSVD OC<br>RSVD OC<br>RSVD PB<br>RSVD PBS |
| Flogs / Status Bits<br>Battery Status - SCANN<br>OCA TCA RSVD<br>INIT DSG FC<br>Operation Status - SCAN<br>PRES FAS SS<br>WAKE DSG XDSG<br>PF status - SCANNING<br>RSVD VSHUT RSVD<br>DFF DFETF CFETF<br>FET Status - SCANNING                                     | ING<br>OTA<br>FD<br>NNING<br>CSV<br>RSVD<br>RSVD<br>CIM                  | TDA<br>EC3<br>RSVD<br>RSVD<br>SOCD<br>SOTD                  | LD<br>R_1<br>SC<br>SC                   | VD R0<br>2 E0<br>MD R5<br>D1S VC<br>D1S VC<br>D1C R5<br>TTC S0                                       | A RTA OTD Charging Charging KA RSVD XCHG Pr RSVD XCHG Pr RSVD XCHG Pr RSVD Battery M VD AFE_C CopM CF CF                                                                                                    | atus - SCAt<br>OTC OC<br>COV P<br>Status - SC<br>HGSUSP PC<br>CB RS<br>ode - SCAt<br>ChgM An<br>RSVD RS   | VNING<br>ANNI<br>HG M<br>VD F<br>VNING<br>M F                | OCC<br>NG<br>NG<br>ACHG<br>RSVD<br>RSVD<br>RSVD                                                                                                    | RSVD<br>WDF<br>RSVD<br>RSVD<br>RSVD<br>RSVD | RSVD RSVD<br>AOCD SCC<br>RSVD FCHG<br>RSVD OC<br>RSVD OC<br>RSVD PB<br>RSVD PBS |
| Flogs / Status Bits<br>Battery Status - SCANN<br>OCA TCA RSVD<br>INIT DSG FC<br>Operation Status - SCAN<br>PRES FAS SS<br>WAKE DSG XDSG<br>PF status - SCANNING<br>RSVD VSHUT RSVD<br>DFF DFETF OFETF<br>FET Status - SCANNIN<br>RSVD RSVD RSVD<br>DSGN RSVD RSVD  | ING<br>FD<br>VNING<br>CSV<br>RSVD<br>CIM<br>S<br>RSVD<br>CIM             | TDA<br>EC3<br>RSVD<br>RSVD<br>SOCD<br>SOTD<br>SOTD          | RS<br>Ef<br>R_1<br>SC<br>SC             | VD RC<br>C2 EC<br>MD RS <sup>1</sup><br>DIS VC<br>DCC RS <sup>1</sup><br>TC SC<br>VD RS <sup>1</sup> | Safety sto<br>A RTA<br>Charging<br>Charging<br>VD RSVD<br>XCHG PF<br>RSVD<br>Battery M<br>VD AFE_C<br>CopM<br>VD RSVD<br>VD RSVD<br>XCHG PF<br>RSVD<br>CopM                                                                                                    | atus - SCAt<br>OTC OTC<br>COV P<br>Status - SC<br>HOSUSP PCI<br>CB RS<br>Ode - SCAt<br>ChgM AA<br>RSVD RS | VNING<br>ANNI<br>HG M<br>VD F<br>VD F<br>VD F                | OCC<br>RSVD<br>NG<br>ACHG<br>RSVD<br>RSVD<br>RSVD                                                                                                    | RSVD<br>WDF<br>RSVD<br>RSVD<br>RSVD<br>RSVD | RSVD RSVD<br>AOCD SCC<br>RSVD FCHG<br>RSVD OC<br>RSVD OC<br>RSVD PB<br>RSVD PBS |
| Flags / Status Bits<br>Battery Status - SCANN<br>OCA TCA RSVD<br>INIT DSG FC<br>Operation Status - SCAN<br>PRES FAS SS<br>WAKE DSG XDSG<br>PF status - SCANNING<br>RSVD VSHUT RSVD<br>DFF DFETF CFETF<br>FET Status - SCANNING<br>RSVD RSVD RSVD<br>RSVD RSVD RSVD | ING<br>FD<br>VNING<br>CSV<br>RSVD<br>CIM<br>S<br>RSVD<br>S<br>RSVD<br>OD | TDA<br>EC3<br>RSVD<br>RSVD<br>SOCD<br>SOTD<br>RSVD<br>ZVCHG | RS<br>EI<br>R_I<br>SC<br>SC<br>RS<br>CH | VD RC<br>C2 EC<br>MD RS'<br>DIS VC<br>DIS VC<br>NCC RS'<br>TC SC<br>VD RS'<br>HG DS                  | Safety sto<br>A RTA<br>Charging<br>Charging<br>VD RSVD<br>XCHG PF<br>RSVD<br>Battery M<br>VD AFE_C<br>VD RSVD<br>VD RSVD<br>VD RSVD<br>VD RSVD                                                                                                    | atus - SCAT<br>OTC OU<br>COV P<br>Status - SC<br>HoSUSP PCI<br>CB RS<br>Ode - SCAT<br>ChgM AI<br>RSVD RS  | VNING                                                        |                                                                                                    | RSVD<br>WDF<br>RSVD<br>RSVD<br>RSVD         | RSVD RSVD<br>AOCD SCC<br>RSVD FCH6<br>RSVD OC<br>RSVD OC<br>RSVD PB<br>RSVD PBS |
| Flags / Status Bits<br>Battery Status - SCANN<br>OCA TCA RSVD<br>INIT DSG FC<br>Operation Status - SCAI<br>PRES FAS SS<br>WAKE DSG XDSG<br>PF status - SCANNING<br>RSVD VSHUT RSVD<br>DFF DFETF OFETF<br>FET Status - SCANNING<br>RSVD RSVD RSVD<br>RSVD RSVD RSVD | ING<br>FD<br>NNING<br>CSV<br>RSVD<br>CIM<br>S<br>RSVD<br>OD              | TDA<br>EC3<br>RSVD<br>RSVD<br>SOCD<br>SOTD<br>RSVD<br>ZVCHG | RS<br>En<br>R_L<br>SC<br>SC<br>RS<br>CH | VD R0<br>C2 EC<br>MD R5'<br>DDS VC<br>DDS VC<br>R5'<br>TTC SC<br>VD R5'<br>HG D9                     | Safety sto<br>A RTA<br>Charging<br>Charging<br>VD RSVD<br>K QEN<br>Battery M<br>VD AFE_C<br>VD RSVD<br>VD RSVD<br>VD RSVD<br>K SVD                                                                                                    | atus - SCAN<br>OTC OC<br>COV P<br>Status - SC<br>HOSUSP PCI<br>CB RS<br>COB RS<br>COB RS                  | VNING<br>ANNI<br>HG M<br>VD F<br>VD F                        | OCC<br>RSVD<br>NG<br>ACHG<br>RSVD<br>RSVD                                                                                                    | RSVD<br>WDF<br>RSVD<br>RSVD<br>RSVD         | RSVD RSVD<br>AOCD SCC<br>RSVD FCH6<br>RSVD OC<br>RSVD OC<br>RSVD PB<br>RSVD PBS |
| Flags / Status Bits<br>Battery Status - SCANN<br>OCA TCA RSVD<br>INIT DSG FC<br>Operation Status - SCAN<br>PRES FAS SS<br>WAKE DSG XDSG<br>PF status - SCANNING<br>RSVD VSHUT RSVD<br>DFF DFETF CFETF<br>FET Status - SCANNING<br>RSVD RSVD RSVD<br>RSVD RSVD RSVD | ING<br>OTA<br>FD<br>INING<br>CSV<br>RSVD<br>CIM<br>S<br>RSVD<br>OD       | TDA<br>EC3<br>RSVD<br>SOCD<br>SOTD<br>RSVD<br>ZVCHG         | RS<br>Ef<br>LD<br>R_1<br>SC<br>SC<br>SC | VD R0<br>22 E0<br>MD R5<br>DIS VO<br>DIS VO<br>DIC R5<br>TC SC<br>VD R5<br>H6 D9                     | Safety sto<br>A RTA<br>Charging<br>Charging<br>VD RSVD<br>K QEN<br>Battery M<br>VD AFE_C<br>VD RSVD<br>VD RSVD<br>VD RSVD<br>VD RSVD                                                                                                    | atus - SCAI<br>OTC OC<br>COV P<br>Status - SC<br>HOSUSP PCI<br>CB RS<br>COB RS<br>COB RS                  | NNING<br>FFFF<br>ANNI<br>HGA<br>VDF<br>NNING<br>MNING<br>F   | OCC<br>RSVD<br>NG<br>NG<br>RSVD<br>RSVD                                                                                                    | RSVD<br>WDF<br>RSVD<br>RSVD<br>RSVD         | RSVD RSVD<br>AOCD SCC<br>RSVD FCH6<br>RSVD OC<br>RSVD OC<br>RSVD PB<br>RSVD PBS |
| Flags / Status Bits<br>Battery Status - SCANN<br>OCA TCA RSVD<br>INIT DSG FC<br>Operation Status - SCAN<br>PRES FAS SS<br>WAKE DSG XDSG<br>PF status - SCANNING<br>RSVD VSHUT RSVD<br>DFF DFETF OFETF<br>FET Status - SCANNIN<br>RSVD RSVD RSVD<br>RSVD RSVD RSVD  | ING<br>OTA<br>FD<br>INING<br>CSV<br>RSVD<br>CIM<br>S<br>RSVD<br>OD       | TDA<br>EC3<br>RSVD<br>SOCD<br>SOTD<br>RSVD<br>ZVCH6         | RS<br>LD<br>R_1<br>SC<br>SC             | VD RC<br>C2 EC<br>MD RS'<br>DIS VC<br>DIS VC<br>DCC RS'<br>TC SC<br>VD RS'<br>HG DS                  | Safety sto<br>A RTA<br>Charging<br>Charging<br>VD RSVD<br>K QEN<br>Battery M<br>VD AFE_C<br>VD RSVD<br>VD RSVD<br>G RSVD                                                                                                    | atus - SCAP<br>OTC OC<br>COV P<br>Status - SC<br>HOSUSP PCF<br>CB RS<br>CODE - SCAP<br>ChgM AN<br>RSVD RS | NNING<br>FFF<br>ANNI<br>HGA<br>VDF<br>NNING<br>WVDF          | OCC<br>ACHG<br>ACHG<br>ACHG<br>ACHG<br>ACHG<br>ACHG<br>ACHG<br>ACHG<br>ACHG<br>ACHG<br>ACHG<br>ACHG<br>ACHG<br>ACHG<br>ACHG<br>ACHG<br>ACHG<br>ACHG<br>ACHG<br>ACHS<br>ACH<br>ACHG<br>ACHS<br>ACH<br>ACHG<br>ACHS<br>ACH<br>ACHG<br>ACHS<br>ACH<br>ACHG<br>ACHG | RSVD<br>WDF<br>RSVD<br>RSVD<br>RSVD         | RSVD RSVD<br>AOCD SCC<br>RSVD FCH6<br>RSVD OC<br>RSVD PB<br>RSVD PBS            |
| Flags / Status Bits<br>Battery Status - SCANN<br>OCA TCA RSVD<br>INIT DSG FC<br>Operation Status - SCAN<br>PRES FAS SS<br>WAKE DSG XDSG<br>PF status - SCANNING<br>RSVD VSHUT RSVD<br>DFF DFETF CFETF<br>FET Status - SCANNIN<br>RSVD RSVD RSVD<br>RSVD RSVD RSVD  | ING<br>OTA<br>FD<br>VNING<br>CSV<br>RSVD<br>CIM<br>S<br>RSVD<br>OD       | TDA<br>EC3<br>RSVD<br>SOCD<br>SOTD<br>RSVD<br>ZVCHG         | RSS<br>LD<br>R_<br>SC<br>SC<br>CH       | VD RC<br>C2 EC<br>MD RS'<br>DIS VC<br>DCC RS'<br>TC SC<br>VD RS'<br>46 DS                            | Safety sto<br>A RTA OTD<br>Charging :<br>Charging :<br>Chargin | atus - SCAP<br>OTC OC<br>COV P<br>Status - SC<br>HOSUSP Per<br>CB RS<br>Ode - SCAP<br>ChgM A<br>RSVD RS   |                                                              | occ<br>assyb<br>NG<br>NG<br>NG<br>ACHG<br>ACHG<br>ACHG<br>ACHG<br>ACHG<br>ACHG<br>ACHG<br>ACHG<br>ACHG<br>ACHG<br>ACHG<br>ACHG<br>ACHG<br>ACHG<br>ACHS<br>ACS<br>ACS<br>ACS<br>ACS<br>ACS<br>ACS<br>ACS<br>AC                                                                                                    | RSVD<br>WDF<br>RSVD<br>RSVD<br>RSVD<br>RSVD | RSVD RSVD<br>AOCD SCC<br>RSVD FCHG<br>RSVD OC<br>RSVD OC<br>RSVD PB<br>RSVD PBS |

3. From the *Options* pull-down menu, select *Set Log All*. This will put checkmarks in all of the boxes in the *Log* column in the data area of the SBS Screen. All SBS data on this screen will be logged to a file.

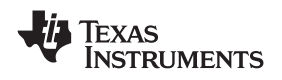

4. From the *Options* pull down menu, select *Set Logging Interval*. A *Logging Interval* window will pop up. Enter 4000 in the text box and click *OK*. This will set the data logging interval to happen every 4 seconds. This will give us enough resolution to see everything happening without filling up the log file too quickly.

| bqEVSW - Logging Interval                                                                           |              |
|----------------------------------------------------------------------------------------------------|--------------|
| Logging Interval in milliseconds.<br>(Specify Minimum interval - Actual interval may be<br>greater) | OK<br>Cancel |
| 4000                                                                                                |              |

5. Click the *Start Logging* button at the top of the data section. A window will pop up asking for a file name and location. Name the file with a useful description and save the file in the directory created in step 1. After saving, logging will start and continue until the *Stop Logging* button is clicked.

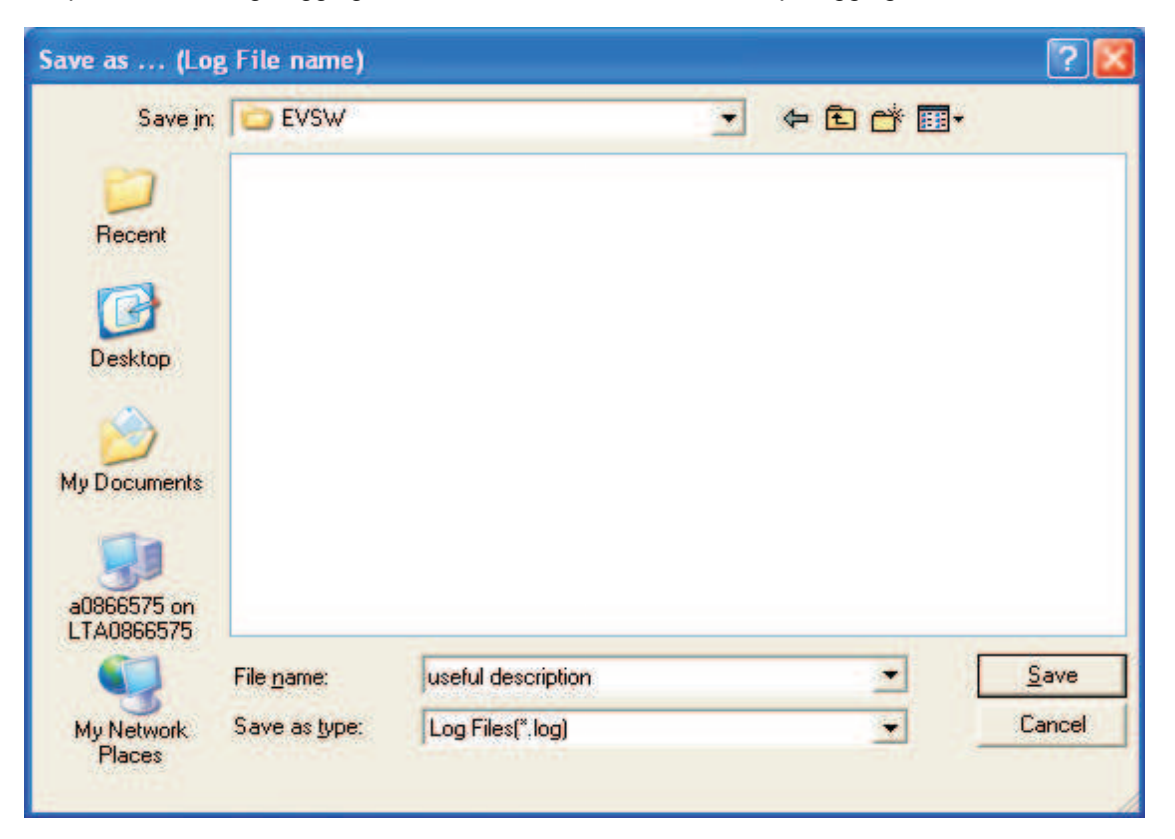

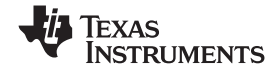

How to Log and Extract GG Files Using TI bqEVSW

www.ti.com

6. Go to Data Flash screen.

| TEXAS INSTRUMEN       | тs      | R E                   | AL WORLD S          | ISNAI  | P R I       | ) C E S | SING"       |
|-----------------------|---------|-----------------------|---------------------|--------|-------------|---------|-------------|
| Read All Write All    | Write A | All, <u>P</u> reserve |                     |        |             |         |             |
| Calibration           | )       |                       | and a second second |        |             |         |             |
| Configuration         | Y       | Power                 | Gas Gauging         | Ύ Β    | a Table     | Y       | PF Status   |
| 1st Level Safety      | 2nd Le  | vel Safety            | Charge Control      | SBS Co | nfiguration | Y       | System Data |
| Name                  | Value   | Unit                  | Name                | Value  | Unit        | -       |             |
| Voltage               | -       | -                     | AFE OC Dsg          |        | hex         |         |             |
| COV Threshold         |         | mV                    | AFE OC Dsg Time     |        | hex         |         |             |
| COV Recovery          |         | mV                    | AFE SC Cha Cfg      |        | hex         |         |             |
| CUV Threshold         |         | mV                    | AFE SC Dsg Cfg      |        | hex         |         |             |
| CUV Recovery          |         | mV                    | Temperature         | -      | -           |         |             |
| Current               | 1 -     | 241                   | Over Temp Chg       |        | °C          |         |             |
| OC (1st Tier) Chg     |         | mA                    | OT Cha Recovery     |        | °C          |         |             |
| OC (1st Tier) Dsg     |         | mA                    | Over Temp Dsg       |        | °C          |         |             |
| Current Recovery Time |         | Sec                   | OT Dsg Recovery     |        | °C          |         |             |
|                       |         |                       |                     |        |             |         |             |
|                       |         |                       |                     |        |             |         |             |
|                       |         |                       |                     |        |             |         |             |

7. From the *Options* pull-down menu, select 'Set AutoExport Interval...'. This will open a text box. Enter 180 in the text box and click 'OK'. This will change the save interval for the data flash images. Every 3 minutes, a new GG file will be saved to a directory to be specified in the next step. This allows us to track changes made to the data flash over the course of the logging session. Since data flash does not update as often as SBS parameters do, 3 minute intervals will work.

| bqEVSW - AutoExport Interval   |              |
|--------------------------------|--------------|
| AutoExport Interval in seconds | OK<br>Cancel |
| 180                            |              |

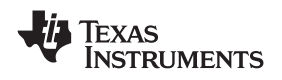

8. From the *Options* pull-down menu, select *Set AutoExport Filename...*. A window will pop up asking for a file name and location. Keep the default name and save the file in the directory created in step 1. The EVSW will append a number to the end of the filename and this number will increment by 1 for every GG file logged.

| AutoExport Dat                                | a Flash to file:      | with prefix                      |         | ? 🔀          |
|-----------------------------------------------|-----------------------|----------------------------------|---------|--------------|
| Save jn;<br>Recent<br>Desktop<br>My Documents | EVSW                  | •                                | - 🗈 💣 🎟 |              |
|                                               | File <u>n</u> ame:    | DataFlashExport.gg               | •       | <u>S</u> ave |
| My Network<br>Places                          | Save as <u>type</u> : | Gas gauge data flash files(*.gg) | •       | Cancel       |

9. From the Options pull-down menu, select AutoExport.... This will start the process of logging GG files to the directory specified. Every 3 minutes, a new data flash capture will be saved. A checkmark to the left of AutoExport... indicates that logging is in progress. To disable logging, click on AutoExport... while the check mark is visible.

| Set<br>Set | AutoExport Interval<br>AutoExport Filename | MENTS |         | RE                    | XE WORLD S      | 1 G N A 1 | e Rona      |
|------------|--------------------------------------------|-------|---------|-----------------------|-----------------|-----------|-------------|
| 🖌 🗸 Aub    | oExport                                    | e All | Write A | All, <u>P</u> reserve |                 |           |             |
| 🖌 🖌 Veri   | fy Writes                                  |       |         |                       | 4               |           |             |
|            | Configurat                                 | on    | Y       | Power                 | Gas Gauging     | )́В       | a Table     |
|            | 1st Level Sal                              | ety ( | 2nd Le  | vel Safety            | Charge Control  | SBS Cor   | nfiguration |
| 8.5        | Name                                       |       | Value   | Unit                  | Name            | Value     | Unit        |
|            | Voltage                                    |       |         | 1.24                  | AFE OC Dsg      |           | hex         |
|            | COV Threshold                              |       |         | mV                    | AFE OC Dsg Time |           | hex         |
|            | COV Recovery                               |       |         | mV                    | AFE SC Chg Cfg  |           | hex         |
| ata 🛛      | CUV Threshold                              |       |         | mV                    | AFE SC Dsg Cfg  |           | hex         |
|            | CUV Recovery                               |       |         | mV                    | Temperature     | -         |             |
| asn        | Current                                    |       | 14 A    | -                     | Over Temp Chg   |           | °C          |
|            | OC (1st Tier) Chg                          |       |         | mA                    | OT Chg Recovery |           | °C          |
|            | OC (1st Tier) Dsg                          |       |         | mA                    | Over Temp Dsg   |           | °C          |
|            | Current Recovery 1                         | ime   |         | Sec                   | OT Dsa Recovery |           | 20          |

10. After logging is complete, zip up the directory containing the log and GG files.

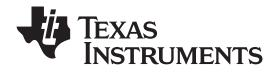

## 3 Extracting SENC File From Gas Gauge

Extracting the SENC file should be done after the logging is complete. This will provide us with further information about the problem that may assist with solving the problem.

1. In EVSW go to the Pro screen.

|          |                                                                                                    |                              | Land Marke       |
|----------|----------------------------------------------------------------------------------------------------|------------------------------|------------------|
| 1 Siles  | TEXAS INSTRUMENTS REAL WORLD S                                                                                                    | IGNAL PROCESSIN              | G. <sup>TH</sup> |
| 1        | This screen is only for advanced users. Some commands may cause permanent damage to the ha<br>All Values are in Hexadecimal without the 0x prefix. Target Address 17<br>Send SMB Command | ardware. Please use caution. |                  |
|          | SMB Command 109                                                                                                    |                              |                  |
| CD C     | Read SMB Word                                                                                                    |                              |                  |
| 383      | SMB Command ODBeadResult (hex) None.                                                                                                    |                              |                  |
|          | Write SMB Word                                                                                                    |                              |                  |
| Data     | SMB Command 00 Word (hex) 0F00 Write                                                                                                    |                              |                  |
| Flash    | Read SMB Block                                                                                                    |                              |                  |
|          | SMB Command 78 Result (hex) None.                                                                                                    |                              |                  |
| Pro      | Result (ASCII)                                                                                                    |                              |                  |
|          | Write SMB Block                                                                                                    |                              |                  |
| alibrate | SMB Command 78 Block Data 0102 0304 05 06 Write                                                                                                    |                              |                  |
|          | Hexadecimal to Decimal converter and vice versa                                                                                                    |                              |                  |
| EASY     | Hexadecimal value 00 = Signed Decimal value 00                                                                                                    |                              |                  |
| (EASY    | Srec programming                                                                                                    |                              |                  |
|          | C:\Documents and Settings\a0866575\Desktop\bq20z70                                                                                                    |                              |                  |
|          |                                                                                                    |                              |                  |
|          |                                                                                                    |                              |                  |
|          |                                                                                                    |                              |                  |
|          |                                                                                                    |                              |                  |
| 0% 🗖     |                                                                                                    |                              |                  |
|          |                                                                                                    |                              |                  |
|          |                                                                                                    |                              |                  |
| 0%       |                                                                                                    |                              |                  |
|          |                                                                                                    |                              |                  |

- 2. If the device is in full access mode, skip to step 3. If the gauge is sealed, it will need to be unsealed, and then put in full access mode.
  - a. In the 'Write SMB Word' area set the SMB Command box to 00
  - b. Then, in the *Word (hex)* box, type the first unseal key and click the *Write* button. Then type the second unseal key and click the 'Write' button. This will put the device in unseal mode
  - c. Finally, also in the *Word (hex)* box, type the first full access key and click the *Write* button. Then type the second full access key again and click the *Write* button. This will put the device in full access mode and allow the device to enter ROM mode
- 3. Send a command to put the device in ROM mode
  - a. In the Write SMB Word area set the 'SMB Command' box to 00.
  - b. Then, in the *Word (hex)* box, type 0F00 and click the *Write* button. This will send the device to ROM mode. In this mode, the device can be programmed with a new instruction flash set.

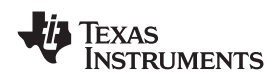

4. The final step will be to extract the SENC file from the device. From the *Flash Memory* pull-down menu, select *Read to File* (This may say *Export SREC to file* or something similar, depending on the bqEVSW version).

| 🗄 Texas Instru | iments by Gas Gauge Evaluation Software - by20z70 v1.10 - [Pro (Advanced) Scre                                                                                                    |
|----------------|----------------------------------------------------------------------------------------------------|
| Eile Options   | Flash Memory Window Help                                                                                                    |
|                | Read to File REAL WORLD SIGN                                                                                                    |
| 1              | This screen is only for advanced users. Some commands may cause permanent damage to the hardware.<br>All Values are in Hexadecimal without the 0x prefix. Target Address 17<br>Send SMB Command |
|                | SMB Command Send                                                                                                    |
| 5B5            | Read SMB Word       SMB Command       OD <u>Bead</u> Result (hex)       None.                                                                                                    |
| Data<br>Eleck  | Write SMB Word SMB Command 00 Word (hex) 0F00                                                                                                    |
| Flash          | Read SMB Block       SMB Command 78       Bead       Result (hex)       None.                                                                                                    |
| Pro            | Result (ASCII)                                                                                                    |

5. A window will pop up asking for a file name and location. Name the file with a useful description and save the file in the directory created in step 1. After clicking *Save*, a progress bar will be shown while the SENC is being extracted.

| Save sRecord as           | i                     |           |                    |   |       |       | ? 🔀          |
|---------------------------|-----------------------|-----------|--------------------|---|-------|-------|--------------|
| Save in:                  | C EVSW                |           |                    | • | 🗢 🖻 ( | * 📰 • |              |
| 📁<br>Recent               |                       |           |                    |   |       |       |              |
| Desktop                   |                       |           |                    |   |       |       |              |
| b<br>My Documents         |                       |           |                    |   |       |       |              |
| a0866575 on<br>LTA0866575 |                       |           |                    |   |       |       |              |
| <b></b>                   | File <u>n</u> ame:    | -         |                    |   | 1     | J [   | <u>S</u> ave |
| My Network<br>Places      | Save as <u>type</u> : | Encrypted | Srec files(*.senc) |   |       | -     | Cancel       |
| 5                         |                       |           |                    |   |       |       | /            |

7

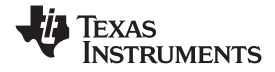

| Reading Flash Memory               | X |
|------------------------------------|---|
| Reading Instruction and Data Flash |   |
|                                    |   |
|                                    |   |
| Cancel                             |   |
|                                    |   |

- 6. In the Send SMB Command area set the SMB Command box to 00 and click the 'Send' button. This will restart the firmware
- 7. Send the SENC file, along with the log and GG files, to TI for analysis.

#### **IMPORTANT NOTICE**

Texas Instruments Incorporated and its subsidiaries (TI) reserve the right to make corrections, modifications, enhancements, improvements, and other changes to its products and services at any time and to discontinue any product or service without notice. Customers should obtain the latest relevant information before placing orders and should verify that such information is current and complete. All products are sold subject to TI's terms and conditions of sale supplied at the time of order acknowledgment.

TI warrants performance of its hardware products to the specifications applicable at the time of sale in accordance with TI's standard warranty. Testing and other quality control techniques are used to the extent TI deems necessary to support this warranty. Except where mandated by government requirements, testing of all parameters of each product is not necessarily performed.

TI assumes no liability for applications assistance or customer product design. Customers are responsible for their products and applications using TI components. To minimize the risks associated with customer products and applications, customers should provide adequate design and operating safeguards.

TI does not warrant or represent that any license, either express or implied, is granted under any TI patent right, copyright, mask work right, or other TI intellectual property right relating to any combination, machine, or process in which TI products or services are used. Information published by TI regarding third-party products or services does not constitute a license from TI to use such products or services or a warranty or endorsement thereof. Use of such information may require a license from a third party under the patents or other intellectual property of the third party, or a license from TI under the patents or other intellectual property of TI.

Reproduction of TI information in TI data books or data sheets is permissible only if reproduction is without alteration and is accompanied by all associated warranties, conditions, limitations, and notices. Reproduction of this information with alteration is an unfair and deceptive business practice. TI is not responsible or liable for such altered documentation. Information of third parties may be subject to additional restrictions.

Resale of TI products or services with statements different from or beyond the parameters stated by TI for that product or service voids all express and any implied warranties for the associated TI product or service and is an unfair and deceptive business practice. TI is not responsible or liable for any such statements.

TI products are not authorized for use in safety-critical applications (such as life support) where a failure of the TI product would reasonably be expected to cause severe personal injury or death, unless officers of the parties have executed an agreement specifically governing such use. Buyers represent that they have all necessary expertise in the safety and regulatory ramifications of their applications, and acknowledge and agree that they are solely responsible for all legal, regulatory and safety-related requirements concerning their products and any use of TI products in such safety-critical applications, notwithstanding any applications-related information or support that may be provided by TI. Further, Buyers must fully indemnify TI and its representatives against any damages arising out of the use of TI products in such safety-critical applications.

TI products are neither designed nor intended for use in military/aerospace applications or environments unless the TI products are specifically designated by TI as military-grade or "enhanced plastic." Only products designated by TI as military-grade meet military specifications. Buyers acknowledge and agree that any such use of TI products which TI has not designated as military-grade is solely at the Buyer's risk, and that they are solely responsible for compliance with all legal and regulatory requirements in connection with such use.

TI products are neither designed nor intended for use in automotive applications or environments unless the specific TI products are designated by TI as compliant with ISO/TS 16949 requirements. Buyers acknowledge and agree that, if they use any non-designated products in automotive applications, TI will not be responsible for any failure to meet such requirements.

Following are URLs where you can obtain information on other Texas Instruments products and application solutions:

| Products                    |                        | Applications       |                           |
|-----------------------------|------------------------|--------------------|---------------------------|
| Amplifiers                  | amplifier.ti.com       | Audio              | www.ti.com/audio          |
| Data Converters             | dataconverter.ti.com   | Automotive         | www.ti.com/automotive     |
| DSP                         | dsp.ti.com             | Broadband          | www.ti.com/broadband      |
| Clocks and Timers           | www.ti.com/clocks      | Digital Control    | www.ti.com/digitalcontrol |
| Interface                   | interface.ti.com       | Medical            | www.ti.com/medical        |
| Logic                       | logic.ti.com           | Military           | www.ti.com/military       |
| Power Mgmt                  | power.ti.com           | Optical Networking | www.ti.com/opticalnetwork |
| Microcontrollers            | microcontroller.ti.com | Security           | www.ti.com/security       |
| RFID                        | www.ti-rfid.com        | Telephony          | www.ti.com/telephony      |
| RF/IF and ZigBee® Solutions | www.ti.com/lprf        | Video & Imaging    | www.ti.com/video          |
|                             |                        | Wireless           | www.ti.com/wireless       |

Mailing Address: Texas Instruments, Post Office Box 655303, Dallas, Texas 75265 Copyright © 2008, Texas Instruments Incorporated